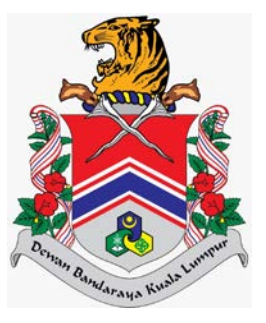

# MANUAL PENGGUNA SISTEM JABATAN PELESENAN DAN PEMBANGUNAN PERNIAGAAN (eLesen) LAMAN UTAMA > PERMOHONAN AWAM > PEMBAHARUAN LESEN > HIBURAN TAYANGAN GAMBAR

DOKUMEN INI TERHAD UNTUK KEGUNAAN DAN KEPUNYAAN DEWAN BANDARAYA KUALA LUMPUR. IANYA TIDAK BOLEH DIGUNAKAN, DICETAK SEMULA ATAU DIGUNAKAN TANPA KEBENARAN DARIPADA DEWAN BANDARAYA KUALA LUMPUR.

### **ISI KANDUNGAN**

| Penge | nalan                   | 2 |
|-------|-------------------------|---|
| 1.0   | Cipta Permohonan Baharu | 3 |

## Pengenalan

Modul ini bertujuan untuk kegunaan pengguna awam membuat permohonan, semakan, bayaran dan cetakan lesen.

# 1.0 Cipta Permohonan Baharu

Modul ini adalah untuk pengguna awam membuat permohonan baharu.

#### Syarat – Syarat Sebelum Bermula

• Pengguna awam mestilah mempunyai ID Pengguna dan Kata Laluan yang telah didaftarkan.

#### **Keputusan Proses**

• Pengguna Awam dapat membuat permohonan.

#### Tatacara Kerja

| Examon Utama A randi Lagan A Lagan A Lagan | ELESEN                    | ■ SISTEM ELE                | SEN DBKL                             |                       |                   |                 |                       |                  |
|----------------------------------------------------------------------------------------------------|---------------------------|-----------------------------|--------------------------------------|-----------------------|-------------------|-----------------|-----------------------|------------------|
| Mohon Lesen Baru       Disini         + Mohon Lesen Baru       Image: Manual Permohonan         Senarai Fali Mengikut Nama Syarikat       No. Pendaftaran       Bilangan Fail         1       KING FURIOUS ENTERPRISE       TK123       5         I       Image: Market Surat 1 daripada 1, J         Senarai Fali Bagi Individu         Bilangan Fail         1       No.         Bil       No.         Pengenatan       Bilangan Fail         1       92020012201       2                                                                                                    | : Laman Utama<br>Profil ¢ | Selamat<br>Tarikh Log Masuk | Datang, NAJI<br>Terakhir: 21/07/2021 | MI HANAFI BI          | IN AZLAN          |                 |                       |                  |
| Senarai Fail Mengikut Nama Syarikat         Bil       Nama Syarikat       No. Pendaftaran       Bilangan Fail         1       KING FURIOUS ENTERPRISE       TK1233       5         H       3       H       Muka Surat 1 daripada 1, J         Senarai Fail Bagi Individu       Bilangan Fail       .         Bil       No.       Bilangan Fail       .         1       92020012201       2       E                                                                                                    |                           | Mohoi                       | n Lesen Bo                           | aru Disini            |                   | Man<br>R Manu   | al Permohon           | an               |
| Bil     Nama Syarikat     No. Pendaftaran     Bilangan Fail       1     KING FURIOUS ENTERPRISE     TK1233     5       I     I     I     Muka Surat 1 daripada 1, J         Senaral Fail Bagi Individu         Bil     No.       Bil     Pengenatan       1     92020012201         2                                                                                                    |                           | Senarai Fail M              | lengikut Nama Syarika                | at                    |                   |                 |                       |                  |
| 1     KING FURIOUS ENTERPRISE     TK1233     5       I     I     I     Muka Surat 1 daripada 1, J         Senaral Fail Bagi Individu         Bit     No.<br>Pengenatan     Bilangan Fail       1     92020012201     2                                                                                                    |                           | Bil Nama                    | ı Syarikat                           |                       |                   | No. Pendaftaran | Bilangan Fail         |                  |
| H     Image: Senaral Fail Bagi Individu       Bil     No.<br>Pengenalan     Bilangan Fail       1     92020012201     2                                                                                                    |                           | 1 KING F                    | URIOUS ENTERPRISE                    |                       |                   | TK1233          | 5                     |                  |
| Bil No.<br>Pengenalan Bilangan Fail .                                                                                                    |                           | 14 4 1<br>Senarai Fail B    | agi Individu                         |                       |                   |                 | Muka Surat 1 daripada | 1, Jumlah Rekod: |
| 1 920202012201 2                                                                                                    |                           | Bil                         | No.<br>Pengenalan                    | Bilangan Fail         |                   |                 |                       |                  |
|                                                                                                    |                           | 1                           | 920202012201                         | 2                     |                   |                 |                       |                  |
| H 4 1 H Muka Surat 1 daripada 1 Jumlah Rekod: 1                                                                                                    |                           | H 4 1                       | ► H                                  | Muka Surat 1 daripada | 1 Jumlah Rekod: 1 |                 |                       |                  |

 Klik ikon ≡ pada Senarai Fail Mengikut Nama Syarikat, sistem akan memaparkan skrin Senarai Permohonan.

|         | ai Perr | nohe  | onan                                        |                     |                               |                      |                      |                 |           |          |     |
|---------|---------|-------|---------------------------------------------|---------------------|-------------------------------|----------------------|----------------------|-----------------|-----------|----------|-----|
| o. Fail | Lesen   |       | MONE RELATION IN                            |                     | Katego                        | ori Lesen            |                      |                 |           |          |     |
|         | JPPP/K  | мо1/0 | 1000/00/2022                                |                     | Si                            | a Pilih              |                      |                 |           |          |     |
| Bil     | •       |       | No Fail                                     | Jenis<br>Permohonan | Kategori<br>Lesen             | Tarikh<br>Permohonan | Status               | Catatan         | ка        | SS       | s   |
| 1       | R       |       | DBKLJPPP/00013/03/2022/iK10                 | PEMBAHARUAN         | IKLAN                         | 06/03/2022           | LULUS<br>(SEMENTARA) | -               |           |          |     |
| 2       | R       |       | DBKLJPPP/00018/03/2022/PPEL                 | PEMBAHARUAN         | PELELONG                      | 04/03/2022           | UNTUK<br>SEMAKAN     |                 | ۲         | ÷        |     |
| 3       |         |       | DR2203000038                                | BARU                | PELELONG                      | 04/03/2022           | UNTUK<br>SEMAKAN     | -               | ۲         |          |     |
| 4       | R       |       | DBKLJPPP/00019/03/2022/HB15<br>DR2203000037 | BARU                | HIBURAN<br>TAYANGAN<br>GAMBAR | 04/03/2022           | LULUS<br>(SEMENTARA) | а.              |           | ÷        |     |
| 5       |         |       | DR2203000032                                | BARU                | PELELONG                      | 04/03/2022           | UNTUK<br>SEMAKAN     | -               | ٠         |          |     |
| 6       |         |       | DR2203000030                                | BARU                | HIBURAN<br>SEMASA             | 04/03/2022           | UNTUK<br>SEMAKAN     | -               | •         |          |     |
| 7       | R       |       | DBKLJPPP/00017/03/2022/HB01<br>DR2203000028 | BARU                | HIBURAN<br>SEMASA             | 04/03/2022           | -                    |                 | ٠         | ۲        |     |
| 8       | R       |       | DBKLJPPP/00016/03/2022/MK03                 | BARU                | MINUMAN                       | 03/03/2022           | UNTUK<br>SEMAKAN     | 2               |           | ÷        |     |
| 9       | R       |       | DBKLJPPP/00015/03/2022/MK03                 | BARU                | MINUMAN<br>KERAS              | 03/03/2022           | UNTUK<br>SEMAKAN     | 15              |           | ÷        |     |
| 10      | B       |       | DBKLJPPP/00012/03/2022/PPEL                 | BARU                | PELELONG                      | 02/03/2022           | LULUS (-)            | 12              |           | ۰        |     |
| н -     | 1       | 2     | 3 🕨 🕨                                       |                     |                               |                      | Muka                 | Surat 1 daripad | ia 3, Jun | ilah Rek | kod |

2. Klik pada ikon  $\boxed{\mathbb{Q}}$  , sistem akan memaparkan *popup* mesej seperti berikut.

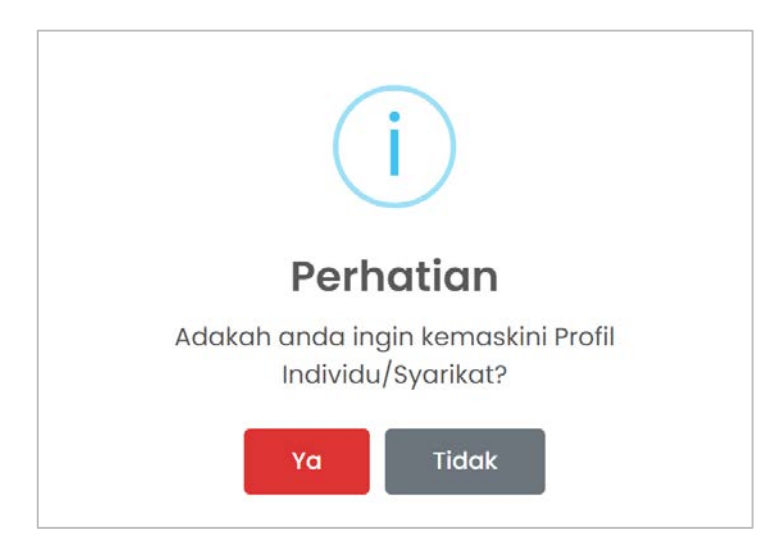

#### MANUAL PENGGUNA

- Jika klik pada butang
   ya
   , sistem akan memaparkan skrin Kemas kini Individu
   dan Syarikat.
- Jika klik butang , sistem akan memaparkan skrin Maklumat Lesen dan Jenis

Permohonan. Ikuti langkah 4.

| klumat Lesen                                                                |                                           | Jenis Permohonan           |
|-----------------------------------------------------------------------------|-------------------------------------------|----------------------------|
| <b>lama Pemohon</b><br>IAJMI HANAFI BIN AZLAN                               | <b>No. Pengenalan</b><br>920202012201     | Pembaharuan 🔶              |
| <b>lama Syarikat</b><br>IING FURIOUS ENTERPRISE                             | <b>No. Pendaftaran</b><br>TK1233          | Pembatalan Lesen 🔶         |
| <b>lo. Fail Komposit</b><br>DBKLJPPP/PS01/00034/02/2022                     | Nama Premis/Komersial<br>MALAM NIGHT      | Rayuan 🖉                   |
| <b>Alamat Premis/Lokasi</b><br>13,<br>IALAN ARA                             |                                           | Kemas Kini<br>Permohonan → |
| 37000 BUKIT BANDARAYA<br><b>Kategori Hiburan</b><br>IIBURAN TAYANGAN GAMBAR | Maksud Hiburan<br>BUKAN KOMERSIAL         | Cagaran 🚫                  |
| lenis Hiburan                                                               |                                           | Pembayaran ->              |
| 1 HIBURAN TAYANGAN GAMBAR*                                                  |                                           |                            |
|                                                                             | Muka Sural 1 daripada 1, Jumlah Rekod: 1. |                            |
| <b>Tarikh Mula</b><br>)1/03/2022                                            | Tarikh Tamat<br>01/03/2022                |                            |
| <b>lasa Mula</b><br>0:00 PG                                                 | Masa Tamat<br>20:00 PTG                   |                            |

Klik pada butang
 Pembaharuan → , sistem akan memaparkan skrin
 Permohonan Pembaharuan Lesen Hiburan Tayangan Gambar.

### Permohonan Pembaharuan Hiburan Tayangan Gambar

| Maklum                 | nat Pernohon                             |                                       |                                                                 |              |                                   |
|------------------------|------------------------------------------|---------------------------------------|-----------------------------------------------------------------|--------------|-----------------------------------|
| No. Fail L<br>DBKLJPP  | Leson<br>PP/00019/03/2022/HB15           |                                       |                                                                 |              |                                   |
| Nama Pe<br>NAJMI H/    | emohon<br>ANAFI BIN AZLAN                |                                       | No. Pengenalan<br>920202012201                                  |              |                                   |
| Nama Sy<br>KING FUR    | yarikat<br>RIOUS ENTERPRISE              |                                       | No. Pendaftaran<br>TK1233                                       |              |                                   |
| Maklum                 | nat Premis                               |                                       |                                                                 |              |                                   |
| No. Fail I<br>DBKL.JPP | <b>Komposit</b><br>19/00005/03/2022/КМ01 |                                       |                                                                 |              |                                   |
| Nama Pi<br>MALAM N     | remis/Komersial<br>NIGHT                 |                                       | Alamat Premis/Lokasi<br>23, JALAN ARA,<br>67000 BUKIT BANDARAYA |              |                                   |
| Maklum                 | nat Permohonan                           |                                       |                                                                 |              |                                   |
| Kategor                | i Hiburan'                               |                                       | Maksud Hiburap*                                                 |              |                                   |
| HIBURA                 | AN TAYANGAN GAMBAR                       | ~                                     | BUKAN KOMERSIAL                                                 |              | *                                 |
|                        |                                          |                                       |                                                                 |              |                                   |
| Maklum                 | nat Hiburan                              |                                       |                                                                 |              |                                   |
| Jumlah<br>100          | Bil Tiket*                               | Jumlah Harga Jualan Tiket (R<br>10.00 | M)*                                                             | Bilangan Tay | rangan / Pertunjukan*             |
| Tarikh D               | ari"                                     | Tarikh Hingga*                        |                                                                 | Bilangan Har | i Dijalankan                      |
| 01/03/2                | 2022                                     | 01/03/2022                            |                                                                 | 1            |                                   |
| Masa Mu                | ula*                                     | Masa Tamat*                           |                                                                 | Kategori Pan | ggung Wayang*                     |
|                        | 50 (S                                    | SO SO PARTIES                         |                                                                 | FAWAGAM      |                                   |
| Maklum                 | nat Bayaran                              |                                       |                                                                 |              |                                   |
| Bil Lesen              | 1                                        |                                       |                                                                 |              |                                   |
| Bil                    | Kategori                                 |                                       |                                                                 |              | Jumlah                            |
| 1                      | HIBURAN TAYANGAN GAMBAR*                 |                                       |                                                                 |              | RM 5.00                           |
| Cukai Hi               | iburan                                   |                                       |                                                                 |              |                                   |
| Bil                    |                                          |                                       |                                                                 |              | Jumlah                            |
| 2                      | HIDURAN TATANGAN GAMDAR                  |                                       |                                                                 |              | RM 2.50                           |
| Wang Co                | agaran                                   |                                       |                                                                 |              |                                   |
| Bil                    | Kategori                                 |                                       |                                                                 | Kadar        |                                   |
| 1                      | HIBURAN TAYANGAN GAMBAR*                 |                                       |                                                                 |              | RM 25,000.00                      |
|                        |                                          |                                       |                                                                 |              | Jumlah Keseluruhan : RM 25,007.50 |
|                        |                                          |                                       |                                                                 |              |                                   |

| Orang   | J Dihubungi                                                                         |                                              |                               |                                 |           |
|---------|-------------------------------------------------------------------------------------|----------------------------------------------|-------------------------------|---------------------------------|-----------|
| Katego  | ori Orang Dihubungi*<br>nohon 🔿 Lain-Lain                                           |                                              |                               |                                 |           |
| Nama    | •                                                                                   | No. Telefon*                                 | Emel                          |                                 |           |
| NAJM    | II HANAFI BIN AZLAN                                                                 | 0178899000                                   | najmi@gm                      | ail.com                         |           |
|         |                                                                                     |                                              |                               |                                 |           |
| Alama   | at Surat Menyurat                                                                   |                                              |                               |                                 |           |
| Alama   | it Surat Menyurat*                                                                  |                                              |                               |                                 |           |
| Alaı    | mat Premis 🛛 Lain-Iain                                                              |                                              |                               |                                 |           |
| 23, JAL | AN ARA,                                                                             |                                              |                               |                                 |           |
| 67000   | BURITBANDARATA                                                                      |                                              |                               |                                 |           |
|         |                                                                                     |                                              |                               |                                 |           |
| Dokun   | nen Sokongan                                                                        |                                              |                               |                                 |           |
| Bil     | Dokumen Sokongan                                                                    | Lampiran                                     | Ca                            | tatan Muat<br>Naik              | Padam     |
| 1       | SALINAN KAD PENGENALAN / PASPORT PEMOHON                                            | IC l.jpg                                     |                               |                                 |           |
| 2       | SALINAN LESEN PREMIS TERKINI                                                        | salinan lesen premis.jpg                     |                               |                                 |           |
| 3       | SALINAN LESEN HIBURAN TERKINI                                                       |                                              |                               | 土                               |           |
| 4       | SALINAN CUKAI HIBURAN TERKINI                                                       |                                              |                               | <b>.</b>                        |           |
|         |                                                                                     |                                              |                               |                                 |           |
|         |                                                                                     |                                              |                               |                                 |           |
| Perak   | uan Pemohon                                                                         |                                              |                               |                                 |           |
|         |                                                                                     |                                              |                               |                                 |           |
| say     | a akui semua makiumat yang alberi daalan benar. S                                   | aya berjanji akan mematuni segala syarat aan | peruntukan unaang-unaang y    | ang berkenaan aengan pengeluara | n lesen.  |
| me      | a bersetuju sekiranya maklumat yang alberi adala<br>mbatalkan permohonan lesen ini. | n paisu atau saya gagai mematuni syarat-sy   | arat pengeluaran lesen, Datuk | Banaar Kuala Lumpur bernak untu | k menolai |
| arikh   | Permohonan : 04/03/2022                                                             |                                              |                               |                                 |           |
|         |                                                                                     |                                              |                               |                                 |           |
|         |                                                                                     |                                              |                               |                                 |           |
| ← Ke    | embali 🔸 Seterusnya                                                                 |                                              |                               |                                 |           |
|         |                                                                                     |                                              |                               |                                 |           |

- 4. Kemas kini mana-mana medan yang dikehendaki. Pengguna awam hanya boleh kemas kini beberapa medan yang dibenarkan sahaja dan muat naik dokumen sokongan (jika ada).
- 5. Klik pada ikon *checkbox* <sup>□</sup> sebagai tanda persetujuan membuat **Perakuan Pemohon**.
- 6. Klik butang seperti berikut:

| Permohonan telah diterima dan akan diproses. |
|----------------------------------------------|
| ОК                                           |

7. Klik butang

, sistem akan memaparkan skrin Cetak Permohonan.

| Permohonan Baru L | esen Hiburo          | an Tayangan Gambar                                                     |  |  |  |
|-------------------|----------------------|------------------------------------------------------------------------|--|--|--|
|                   |                      | No. Fail : DBKL.JPPP/00019/03/2022/HB15                                |  |  |  |
| MAKLUMAT PERMOHOI | NAN                  |                                                                        |  |  |  |
| JENIS PERMOHONAN  | : PERMOH             | ONAN PEMBAHARUAN LESEN                                                 |  |  |  |
| JENIS LESEN       | HIBURAN              | I TAYANGAN GAMBAR                                                      |  |  |  |
| TARIKH PERMOHONAN | : 03/07/2            | : 03/07/2022                                                           |  |  |  |
| NO. PENDAFTARAN   | : TK1233             | : TK1233                                                               |  |  |  |
| NAMA SYARIKAT     | : KING FU            | RIOUS ENTERPRISE                                                       |  |  |  |
| ALAMAT            | : 23,<br>. IALAN ADA |                                                                        |  |  |  |
|                   | : JALAN A            |                                                                        |  |  |  |
|                   | : 67000 E            | JUKII BANDARAYA                                                        |  |  |  |
| JENIS PERNIAGAAN  | KOD                  | JENIS LESEN                                                            |  |  |  |
|                   | HB15                 | HIBURAN TAYANGAN GAMBAR*                                               |  |  |  |
| PERHATIAN         |                      |                                                                        |  |  |  |
|                   | ai kad akuar         | n penerimaan permohonan sahaja dan <b>TIDAK BOLEH</b> dianggap sebagai |  |  |  |